## 学外から「図書館データベース」や「SPSS」を利用する方法

2025.02 更新 情報システム課

以下の手順により、学外から「図書館データベース」や「SPSS」が利用可能です。

◆1. 以下より VPN ソフト「FortiClient VPN」をダウンロードし、インストールする。

Windows版: https://links.fortinet.com/forticlient/win/vpnagent
Mac版 : https://links.fortinet.com/forticlient/mac/vpnagent

(以下、Windows 版での説明になります。Mac も◆3の画面は同じです)

◆2. インストール完了後、デスクトップ上の

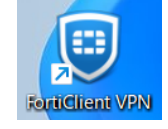

「FortiClient VPN」 アイコンを実行。

◆3. 下図左の画面が出る。画面右にて①~⑤の順で設定。(初回のみの設定です)

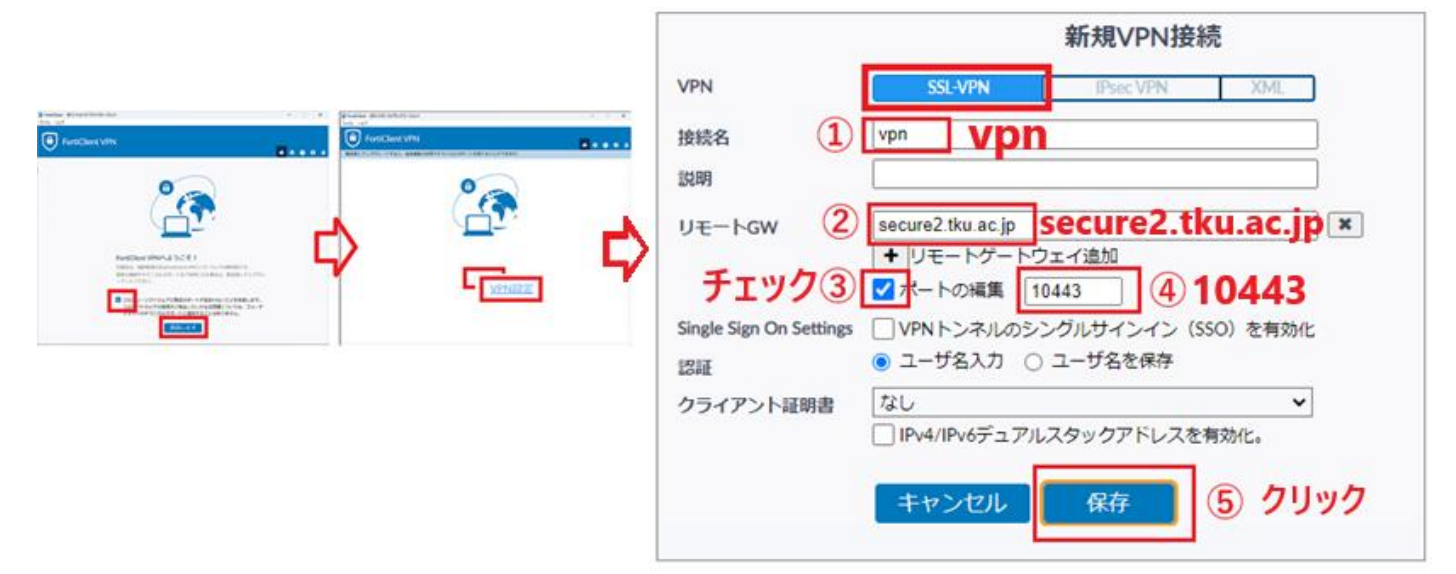

◆4. 下図左のログイン画面より、本学「ユーザ ID」、「パスワード」を入力し「接続」をクリック。 →下図右の画面になれば、ソフトによる VPN 接続が成功です。

- ・図書館ページ(https://www.tku.ac.jp/library/)にアクセスしデータベースを利用。
- ・自身の PC より「SPSS」を起動し利用。

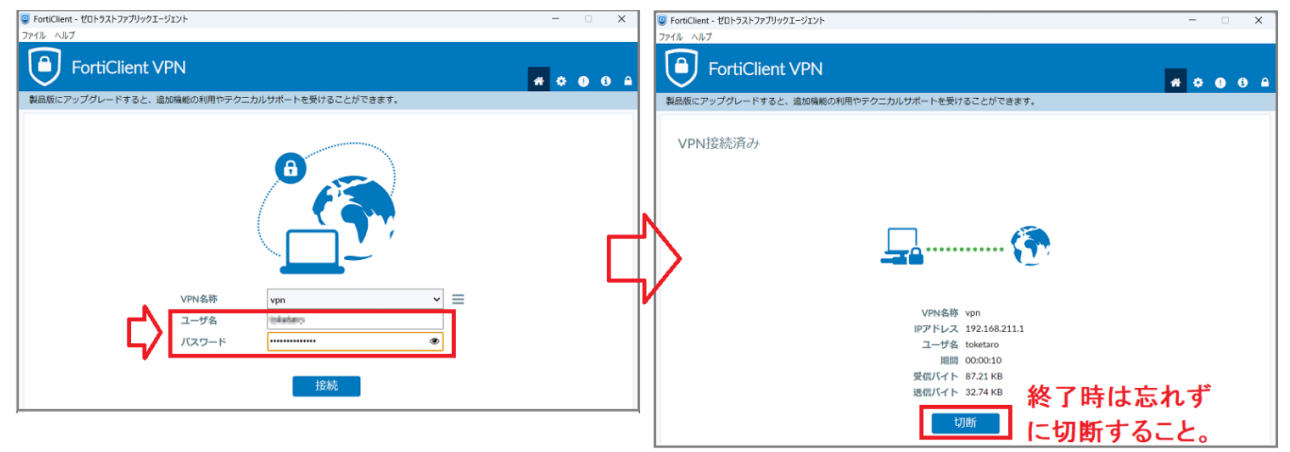